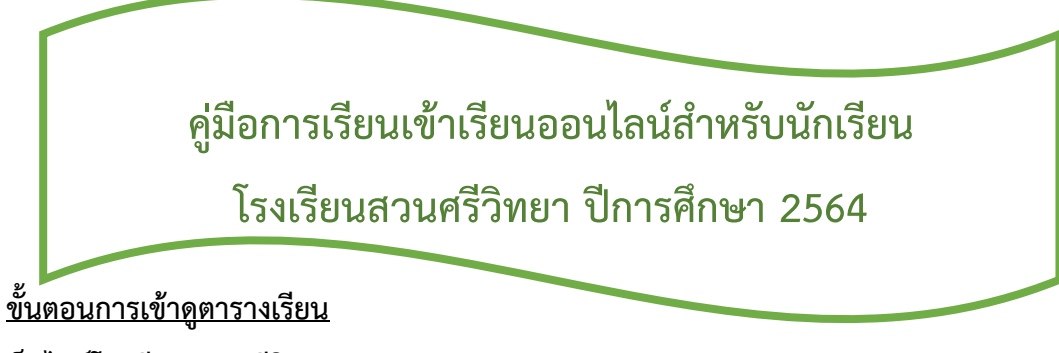

1. เข้าสู่เว็บไซต์โรงเรียนสวนศรีวิทยา <u>http://www.suansri.ac.th/</u>

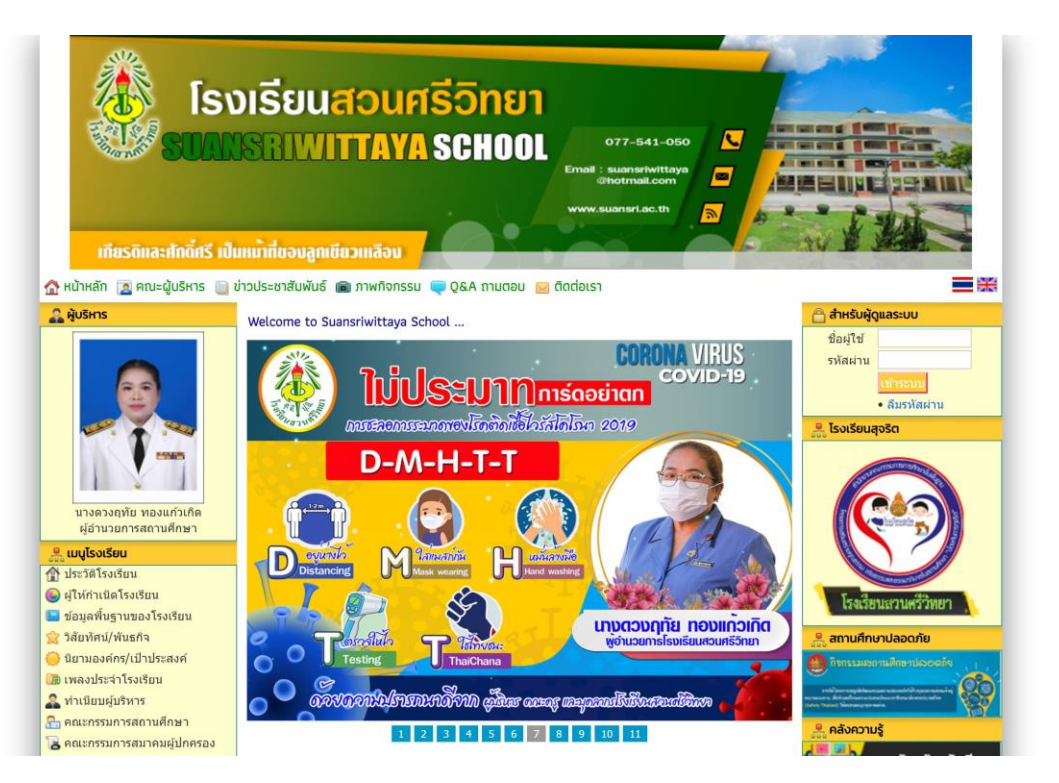

### 2. เลือกเมนู "ตารางเรียนออนไลน์ 1/64" ด้านซ้ายมือ

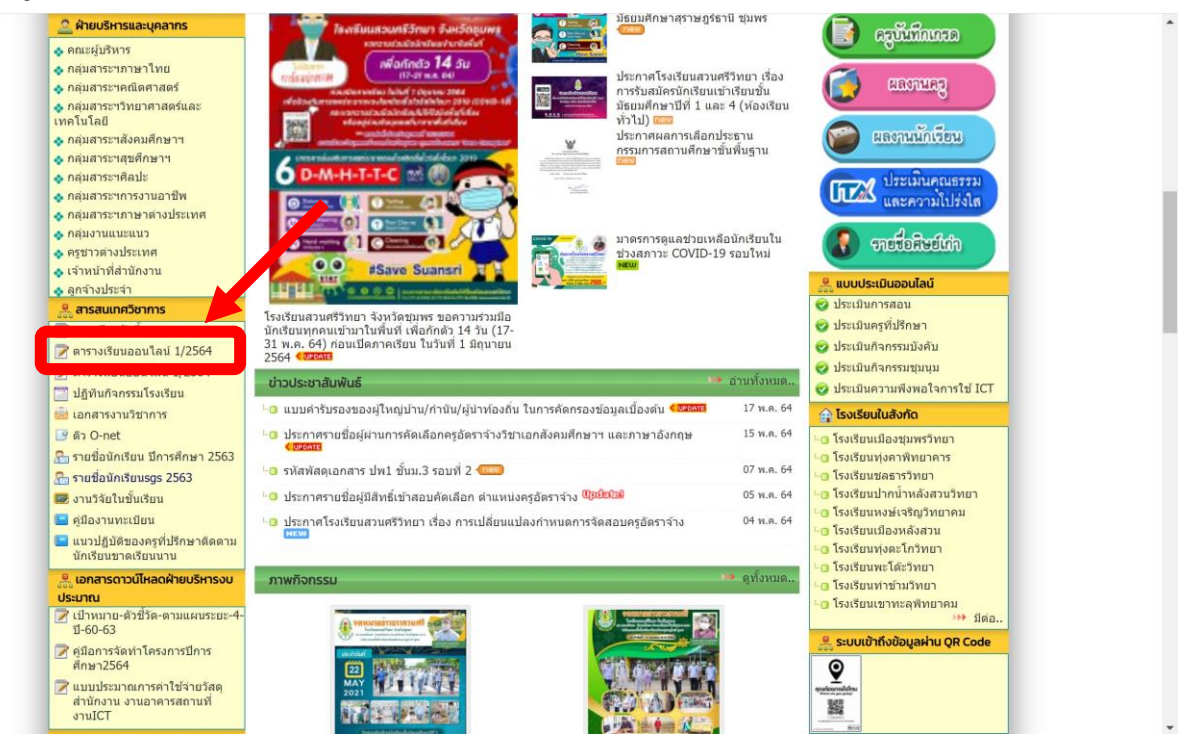

# 3. เลือกระดับชั้นที่ต้องการ

| - ใหม่                           | แชร์กับฉัน > ตารางเรียนนักเรี                                                                                                    | ยน                                                                                                    |                                                                                                    | 1                                                                                                    |   |
|----------------------------------|----------------------------------------------------------------------------------------------------|----------------------------------------------------------------------------------------------------|----------------------------------------------------------------------------------------------------|----------------------------------------------------------------------------------------------------|---|
| ) ລຳດັບความสำคัญ                 | ไฟส์                                                                                                    |                                                                                                    |                                                                                                    | ชื่อ 个                                                                                                    | i |
| ไดรฟ์ของฉัน                      |                                                                                                    |                                                                                                    |                                                                                                    |                                                                                                    |   |
| ใดรฟ์ที่แชร์                     | Anticipation for a result of the result of the re                        | Bestin Files or a section for cost information         A file         A file                                                                                                    | Bits                                                                                                    | the second second |   |
| แชร์กับฉัน                       | No.         No.         No.         No.         No.         No.         No.           Annual Status         Status         St                                                                                                    | All         All         All         All         All         All           weight of applies         applies                                                                                                    | cont         cont         cont         cont         cont           generation         splicable         splicable         spl                                                                                                    | No         No         No<                                                                                                    |   |
| ) ล่าสุด                         | and and a second and a second a | and another and an and an and an an an an an an an an an an an an an                                                                                                    | 401         Status         Status <td>Note         Note         <th< td=""><td></td></th<></td> | Note         Note         Note <th< td=""><td></td></th<>                                                                                                    |   |
| * ที่ดิดดาว                      | 🏧 มัธยมศึกษาปีที่ 1.pdf                                                                                                    | 🎫 มัธยมศึกษาปีที่ 2.pdf                                                                                                    | 🎫 มัธยมศึกษาปีที่ 3.pdf                                                                                                    | 🎫 มัธยมศึกษาปีที่ 4.pdf                                                                                                    |   |
| ] ถังขยะ                         |                                                                                                    |                                                                                                    |                                                                                                    |                                                                                                    |   |
| ) พื้นที่เก็บข้อมูล<br>ไป 0 ไบด์ | Control 2010 - 2010 - 2010 - 2010 - 2010 - 2010     Control 2010 - 2010 - 2010 - 2010 - 2010 - 2010 - 2010 - 2010     Control 2010 - 2010 - 2010 - 2010 - 2010 - 2010 - 2010 - 2010     Control 2010 - 2010 - 2010 - 2010 - 2010 - 2010 - 2010     Control 2010 - 2010 - 2010 - 2010 - 2010 - 2010     Control 2010 - 2010 - 2010 - 2010 - 2010 - 2010 - 2010     Control 2010 - 2010 - 2010 - 2010 - 2010 - 2010     Control 2010 - 2010 - 2010 - 2010 - 2010 - 2010     Control 2010 - 2010 - 2010 - 2010 - 2010 - 2010     Control 2010 - 2010 - 2010 - 2010 - 2010 - 2010     Control 2010 - 2010 - 2010 - 2010 - 2010 - 2010     Control 2010 - 2010 - 2010 - 2010 - 2010 - 2010     Control 2010 - 2010 - 2010 - 2010 - 2010     Control 2010 - 2010 - 2010 - 2010 - 2010     Control 2010 - 2010 - 2010 - 2010 - 2010     Control 2010 - 2010 - 2010 - 2010 - 2010 - 2010     Control 2010 - 2010 - 2010 - 2010 - 2010     Control 2010 - 2010 - 2010 - 2010 - 2010     Control 2010 - 2010 - 2010 - 2010 - 2010     Control 2010 - 2010 - 2010 - 2010 - 2010     Control 2010 - 2010 - 2010 - 2010     Control 2010 - 2010 - 2010 - 2010     Control 2010 - 2010 - 2010 - 2010     Control 2010 - 2010 - 2010 - 2010     Control 2010 - 2010 - 2010     Control 2010 - 2010 - 2010     Control 2010 -      | Control Autor and Autor and Autor and Autor and Autor and Autor and Autor and Autor and Autor and Autor and Autor Autor A |                                                                                                    |                                                                                                    |   |
|                                  | มีระบบศึกษาปีที่ 5.pdf                                                                                                    | <ul> <li>เม เม เม เม เม เม เม เม เม เม เม เม เม เ</li></ul>                                                                                                    |                                                                                                    |                                                                                                    |   |

# 4. เลือกห้องที่ต้องการ เข้าเรียนตามช่องทางที่ครูผู้สอนระบุไว้ในโครงการสอน

| 🗲 📴 มัธยมศึกษาบีที่ 1.pdf                     | 📑 เปิดด้วย Google เอกสาร 🛛 👻                                                                                                    | ፨፼₽₽            | <b>(</b> ) |
|-----------------------------------------------|----------------------------------------------------------------------------------------------------|-----------------|------------|
| t tui                                         |                                                                                                    |                 |            |
| 🕑 ลำดับความสำคัญ                              |                                                                                                    | fia 🛧           |            |
| ▶ 🙆 ไดรฟัชองฉัน                               | ดารางเรียน ขั้น ม. 1/2 ภาคเรียนที่ 1/2564 โรงเรียนสวนศรีวิทยา                                                                                                    |                 |            |
| A Distriction                                 | <u>ช้าโมที่ 1 2 3 4 5 6 7 8 9 10</u>                                                                                                    |                 |            |
|                                               | เทศ ขณะโขสงเปขนะโขนะโขนะโขนะโขนะโขนะโขนะโขนะโขนะโขนะโ                                                                                                    |                 |            |
| <ul> <li>แชร์กับจัน</li> <li>ด้าสด</li> </ul> | สัยโกว ว่า20230 ยัวไปปี พิมิโกปี หรือไปปี ได้มีไปปี เพื่อมีการ<br>สังคาร ครูนี้ว่ารวณ ครูนาโนซ ครูที่ว่า ครูที่มีหลา ครูนี้สรี<br>213 521 424 627 401 โด้เลยสูเนล                                                                                                    |                 |            |
| 🖈 ที่ติดดาว                                   | 421101 421101 ค.21207 ค.21101 ค.20201 กิจกรรม<br>ครูบพิมา อางาลังกา ครูปนักหา กุญเสมมาริยุ กรูปเมือนาริยุ วัยดับ Room<br>สามาคม 1 สาวาลาม 1 613 513 513                                                                                                    | Iกษาปีที่ 4.pdf | >          |
| 🔟 ถังบนะ                                      | 121101         1221101         1221101         621101         621101         6707334         Home           พฤมัน 1         618         618         618         618         618         618         618         618         618         618         618         618         618         618         618         618         618         618         618         618         618         618         618         618         618         618         618         618         618         618         618         618         618         618         618         618         618         618         618         618         618         618         618         618         618         618         618         618         618         618         618         618         618         618         618         618         618         618         618         618         618         618         618         618         618         618         618         618         618         618         618         618         618         618         618         618         618         618         618         618         618         618         618         618         618         618         6 |                 |            |
| 🛆 พื้นที่เดิมข้อมูล                           | 121101         สัย101         สัย101         วิธีทุกธุ         ก.02001         Home           ศกร์         ครูสมัยสุน         ครูสมัยสุน         ครูสมัยสุน         Room         626         221         221         401         ชิธรรม         618         6                                                                                                    |                 |            |
| ใช้ไป 0 ไบต์                                  | องชื่อนู้อ่านวยการ                                                                                                    |                 |            |
|                                               |                                                                                                    |                 |            |
|                                               | win 2 / 13 – Q +                                                                                                    |                 |            |

### <u>ขั้นตอนการเข้าใช้งานห้องเรียนออนไลน์</u>

#### 1. เข้าสู่เว็บไซต์โรงเรียนสวนศรีวิทยา <u>http://www.suansri.ac.th/</u>

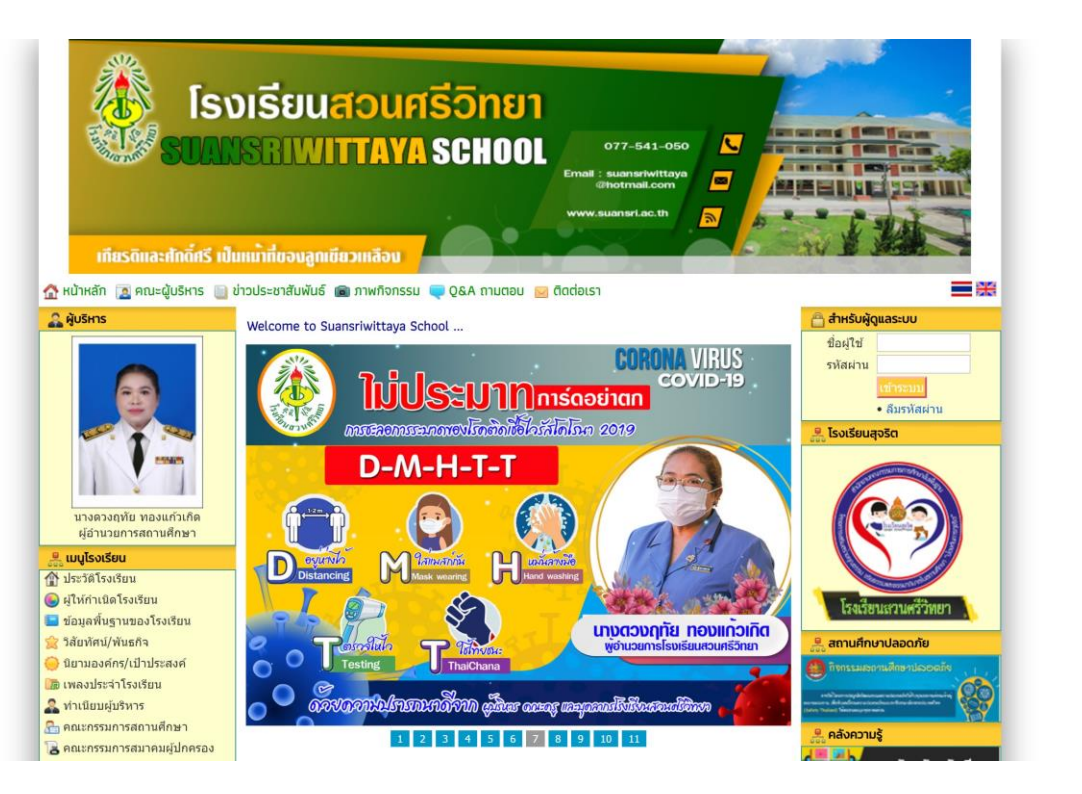

#### 2. เลือก banner "ห้องเรียนออนไลน์"

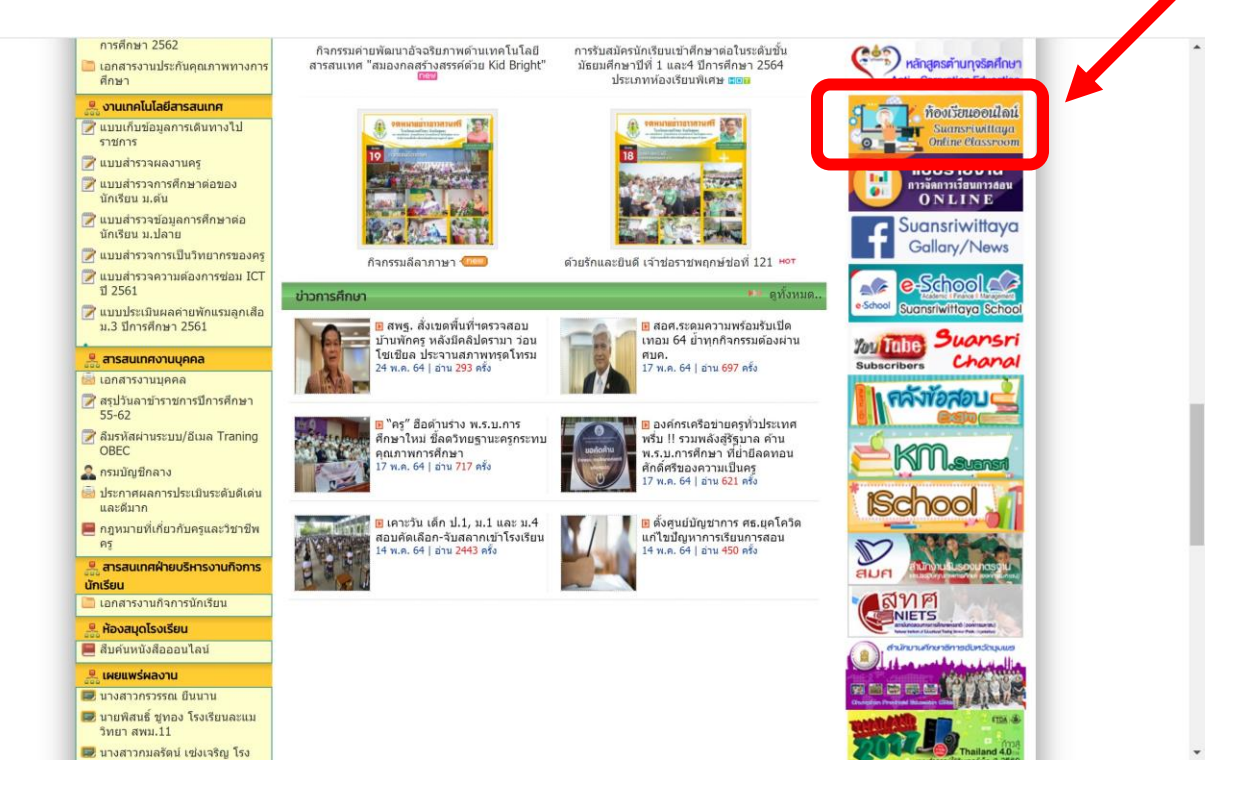

# 3. เลือกระดับชั้นของนักเรียน

| Suansri Wittaya Online Class |                                          |                           |                                                |       | หน้าแรก 🗸 | ۹ |
|------------------------------|------------------------------------------|---------------------------|------------------------------------------------|-------|-----------|---|
| ห้อ                          | ه Link google meet                       | รหัสเข้า meet เมื่อใช้เมล | <mark>รหัสเข้า classroom สำห</mark> รับนักเรีย | u     |           |   |
| 1/1                          | 1 https://meet.google.com/lookup/        | goqcv5mwch                | wnm7jvv                                        |       |           |   |
| 1/2                          | 2 https://meet.google.com/lookup/        | cnb4yovhkz                | 3yksfzf                                        |       |           |   |
| 1/3                          | 3 https://meet.google.com/lookup/        | dwm53eoxbj                | qs7zryf                                        |       |           |   |
| 1/4                          | 4 https://meet.google.com/lookup/        | aehck6p2sz                | bliulm4                                        |       |           |   |
| 1/5                          | 5 https://meet.google.com/lookup/        | eplwn4sg65                | xxsrhzo                                        |       |           |   |
| 1/6                          | 6 https://meet.google.com/lookup/        | f f3wbjkn5mr              | zgqhrpq                                        |       |           |   |
| 1/7                          | 7 <u>https://meet.google.com/lookup/</u> | fincb3yimb                | krhqxq7                                        |       |           |   |
| 1/8                          | 8 <u>https://meet.google.com/lookup/</u> | f f7t3emnjax              | ncruoss                                        |       |           |   |
| 1/9                          | 9 <u>https://meet.google.com/lookup/</u> | f f5fws5pi5j              | ho34u5t                                        |       |           |   |
| 1/1                          | 0 https://meet.google.com/lookup/        | baz7baj6gm                | xhx35ct                                        |       |           |   |
| 1/1                          | 1 https://meet.google.com/lookup/        | eo47eh2bk5                | m5w3f3y                                        |       |           |   |
| 1/1                          | 2 https://meet.google.com/lookup/        | gb25yu7mi7                | qwinbpm                                        |       |           |   |
| 1/1                          | 3 https://meet.google.com/lookup/        | e er nir3qye              | p2snq2y                                        |       |           |   |
| 2/1                          | https://meet.google.com/lookup/          | ckax4ftjxe                | wtvglnx                                        |       |           |   |
| 2/2                          | 2 <u>https://meet.google.com/lookup/</u> | dsiragbdxi                | 3pkksg5                                        |       |           |   |
| 213<br>Link Mee              | https://meet.google.com/lookur           | harf519ere                | 5iv2c6i                                        | 3     |           |   |
|                              | U.1                                      | U.2<br>June               |                                                | J.3 🍂 |           |   |
| 0                            |                                          |                           |                                                |       |           |   |

4. เลือกห้องเรียนของนักเรียน

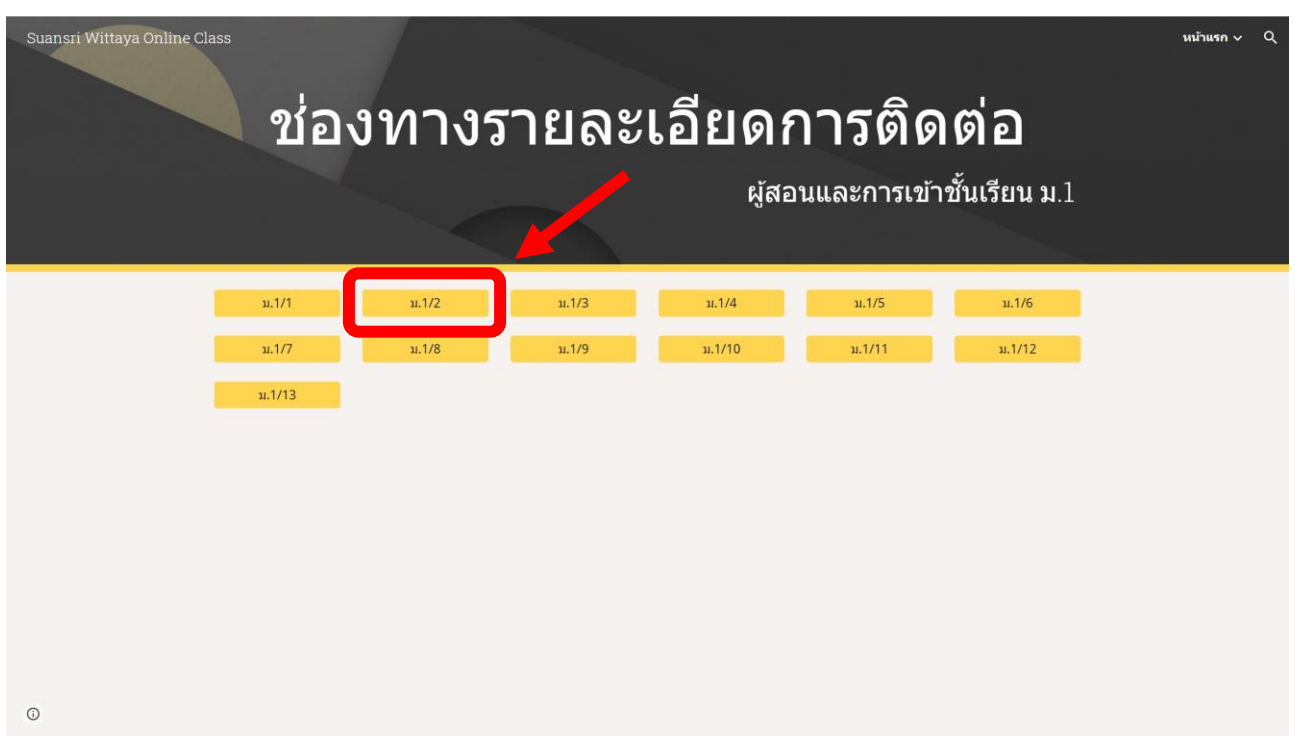

## 5. เลือกรายวิชาที่ต้องการ

| Suansri Wittaya Online Class | 3                                                                                                    | J.1/2                                                                                                    | minusn∨ Q |
|------------------------------|----------------------------------------------------------------------------------------------------|----------------------------------------------------------------------------------------------------|-----------|
|                              | สือ           กรุนัตยี-ภาษาโรยะ-1-ม. 11256712.pdf           อรัวราด-เวียรโติศาลตร์ 1-ม. 1 (1-13).pdf           มมรุนปะวิทยาศาลตร์ 1-ม. 1 (1-2)(5)(7)(11)(13).pdf           ดังริชิม-ศิลป์ศักษา1-ม. 1 (1-2)(5)(7)(11)(13).pdf           ดังริชิม-ศิลป์ศักษา1-ม. 1 (1-2)(7-10).pdf           พาราหาสงัดอยา1-ม. 1 (1-2).pdf           พาราหาสงัดอยา1-ม. 1 (1-4).pdf           เมางหน้อา พรามแต่ต้อย่-การวามอารีพ1-ม. 1 (1-2).pdf           เมางหน้อา พรามแต่ต้อย่-การวามอารีพ1-ม. 1 (1-7).pdf | แก้ใชสาสุด<br>04:47 มัชชาวดี ชดสาคร<br>22 พ.ค. สมัฏฐา ดิมสวัลดี<br>18:33 ระดีพรรณ วาลินสุ<br>02:56 วิชาการ รียาการ<br>25 พ.ค. เสียวกำร หองมาด<br>00:52 นางสุภาพร เสียงส้ำ<br>02:46 คลิพงศ์ ยอดโชย |           |
| ٥                            | <ul> <li>สุษภิณษา 1 ฟอง 1-4, 11-13 กษิษฐา pdf</li> <li>อชิษมิยา - สังคมศึกษา1 - 1(12,5,6,12) pdf</li> <li>อสิษมรัญ-สนิตศาสตร์1-น.1 (1-13) pdf</li> <li>เอสินชวัญ-สนิตศาสตร์1-น.1(1-2) pdf</li> <li>เอสินชวัญ-สนิตศาสตร์1วนถูกต์1-น.1(1-2) pdf</li> </ul>                                                                                                    | 23 พ.ค. นางสาวมงเขาว์ กฤษฎาสกุลการ<br>23 พ.ค. ชมัญฐา ลิ่มสรีสติ์<br>23 พ.ค. วิชาการ วิชาการ<br>24 พ.ค. niwat solsri<br>24 พ.ค. niwat solsri                                                       |           |

 อ่านรายละเอียดการเข้าชั้นเรียนตามที่ระบุในโครงการสอน เข้าร่วมชั้นเรียนตามขั้นตอนการเข้าใช้งาน Google Form ในหน้าถัดไป เพื่อติดตามข่าวสารของรายวิชานั้น ๆ นักเรียนต้องเข้าร่วมชั้นเรียนให้ครบถ้วนทุก รายวิชา

|                                                                                                    |                                | l                                                | \Xi เปิดด้วย Google เอกสาร 🗦   |                                        | ۵ | Ħ | 8 | : |  |
|----------------------------------------------------------------------------------------------------|--------------------------------|--------------------------------------------------|--------------------------------|----------------------------------------|---|---|---|---|--|
| โครงการขอนออนไลน์ ภาพเรียนที่.1. ปีการศึกษา2564.<br>ชื่อ - อกุลางนัฐริยา าอาหะพมายมาชักทศัพท์ครู้ต้อยบ |                                |                                                  |                                |                                        |   |   |   |   |  |
| 1.                                                                                                    | ช่องทางการติด<br>ช่องทางการจัด | เด่อสื่อสาร Google Classroom ,<br>การเวียนการสอน | Line                           |                                        |   |   |   |   |  |
|                                                                                                    | ห้อง                           | รหัสเข้าห้อง                                     | เวลาเรียน                      | meet                                   |   |   |   |   |  |
|                                                                                                    |                                | Google classroom                                 |                                |                                        |   |   |   |   |  |
|                                                                                                    | 1/1                            |                                                  | ามตารางสอนออนไลน์ ห้อง ม.1/1   | เข้ารหัส Meet กลางของโรงเรียนห้อง 1/1  |   |   |   |   |  |
|                                                                                                    | 1/2                            | 5gpspdp                                          | ณตารางสอนออนไลน์ ห้อง ม.1/2    | เข้ารหัส Meet กลางของโรงเรียนห้อง 1/2  |   |   |   |   |  |
|                                                                                                    | 1/7                            |                                                  | ามตารางสอนออนไลน์ ห้อง ม.1/7   | เข้ารหัส Meet กลางของโรงเรียนห้อง 1/7  |   |   |   |   |  |
|                                                                                                    | 1/8                            | eb7hsl2                                          | ตามตารางสอนออนไลน์ ห้อง ม.1/8  | เข้ารหัส Meet กลางของโรงเรียนห้อง 1/8  |   |   |   |   |  |
|                                                                                                    | 1/9                            | neznuvt                                          | ตามตารางสอนออนไลน์ ห้อง ม.1/9  | เข้ารหัส Meet กลางของโรงเรียนห้อง 1/9  |   |   |   |   |  |
|                                                                                                    | 1/10                           | Czdc566                                          | ตามตารางสอนออนไลน์ ห้อง ม.1/10 | เข้ารหัส Meet กลางของโรงเรียบห้อง 1/10 |   |   |   |   |  |

ขั้นตอนการใช้งาน Google Classroom

1. เข้าสู่เว็บไซต์โรงเรียนสวนศรีวิทยา <u>http://www.suansri.ac.th/</u>

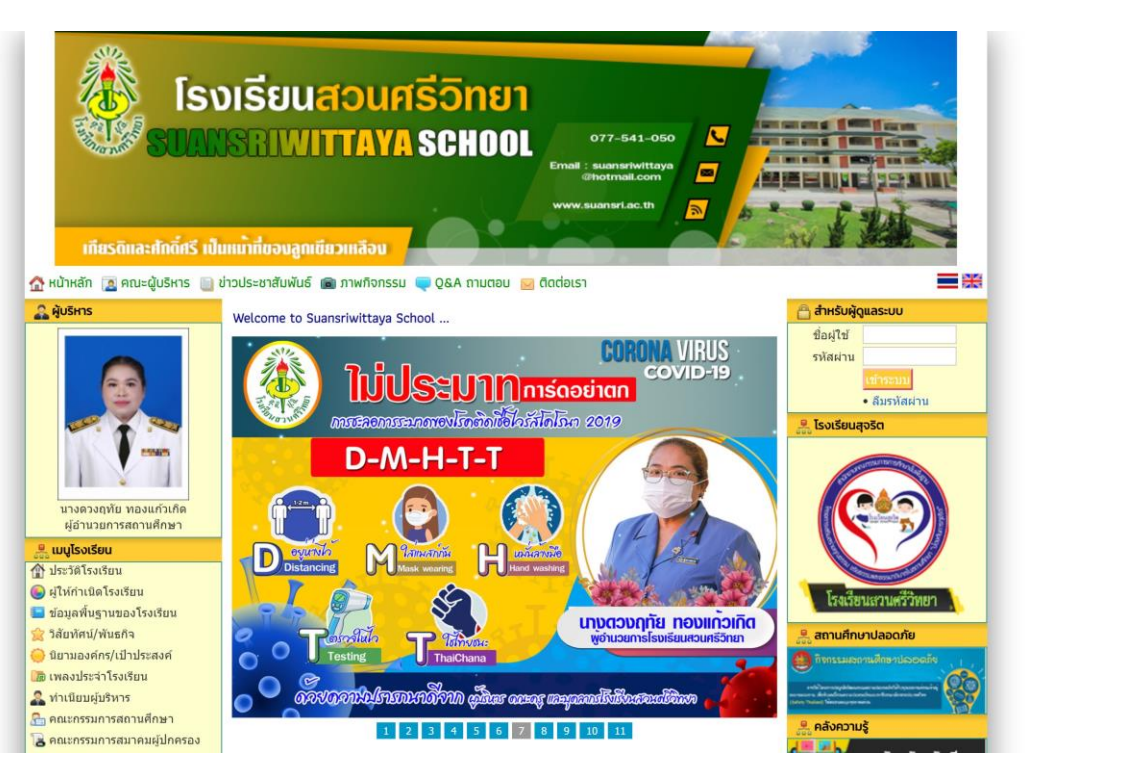

2. เลือก banner "ห้องเรียนออนไลน์"

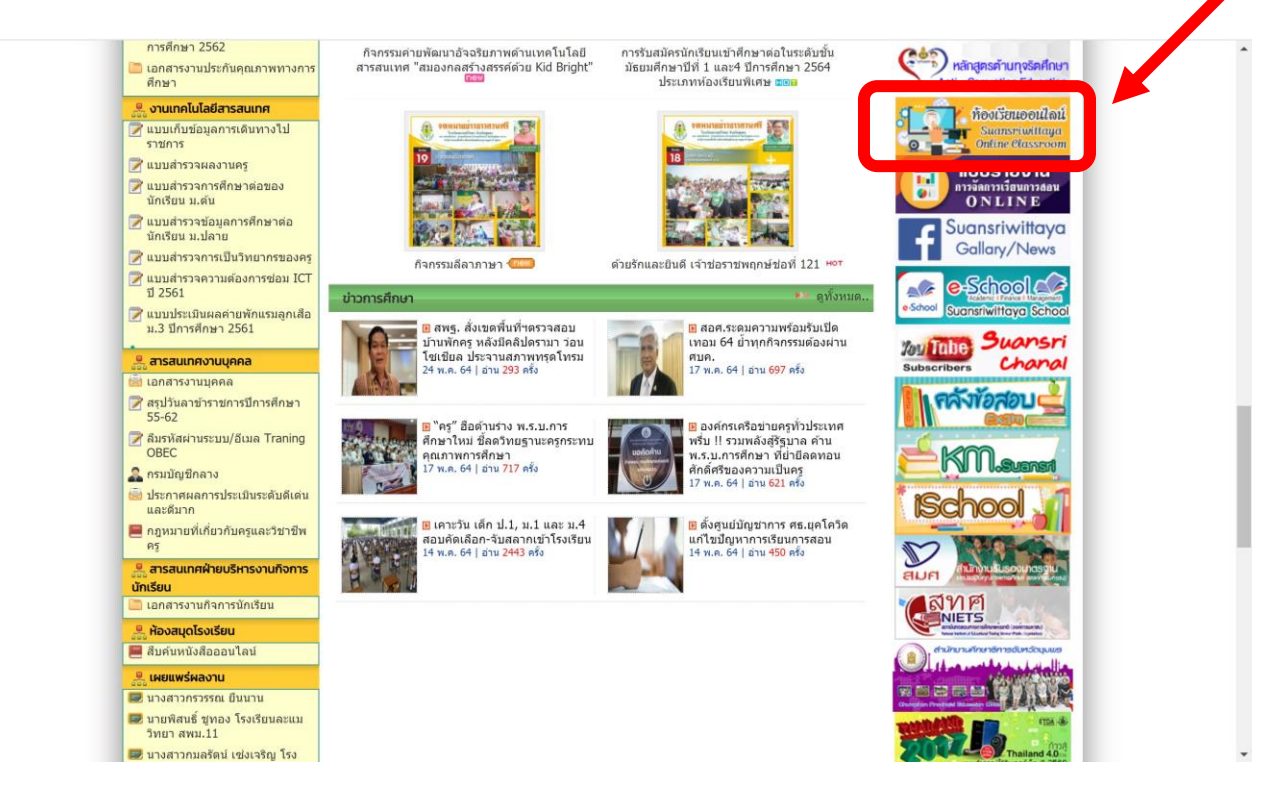

#### 3. กด Link Google Classroom

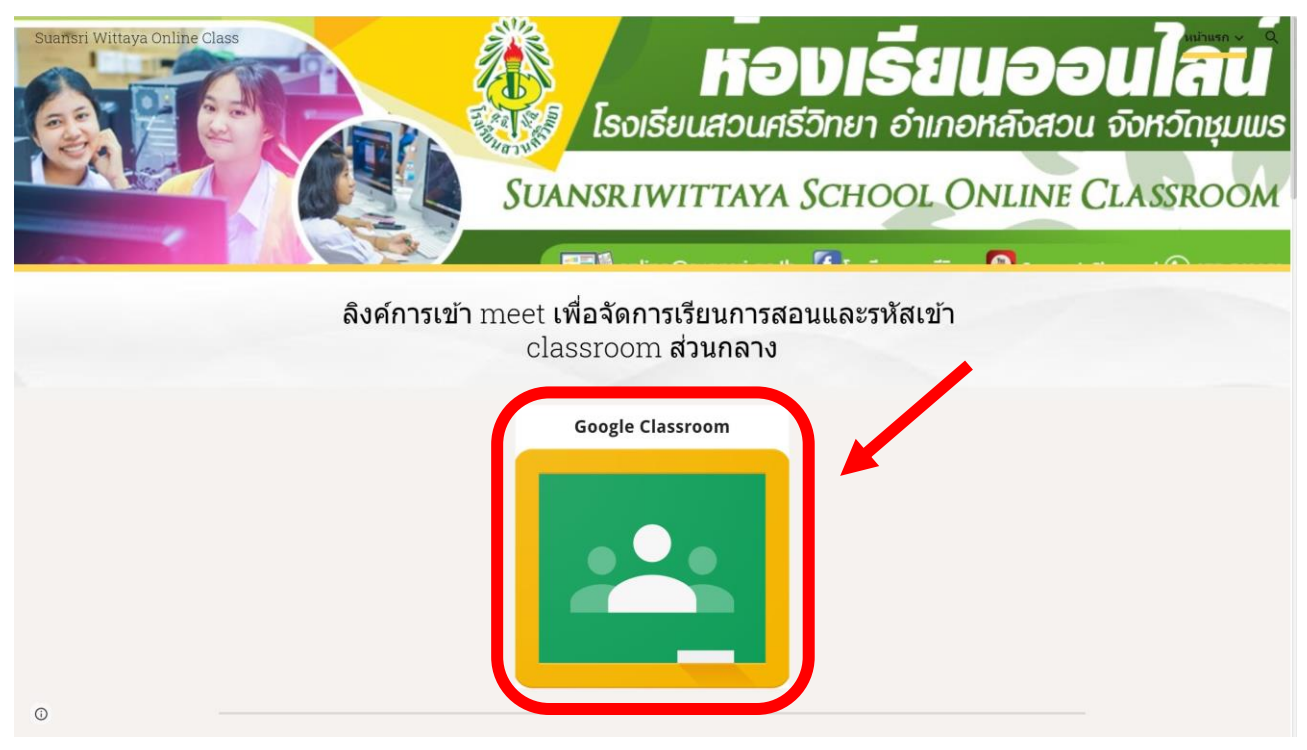

#### 4. ระบุ Email@suansri.ac.th ของนักเรียน

| _                                                        |                                                       |                  |
|----------------------------------------------------------|-------------------------------------------------------|------------------|
| ລ                                                        | งชอเขาเชงาน                                           |                  |
| ใข้ว                                                     | บัญขี Google ของคุณ                                   |                  |
| อีเมลหรือโทรศัพท์ –                                      |                                                       |                  |
| 30123@suans                                              | ri.ac.th                                              |                  |
| หากลืมอีเมล                                              |                                                       |                  |
|                                                          |                                                       |                  |
| หากไม่ใช่คอมพิวเตอ<br>ลงชื่อเข้าใช้แบบส่วน               | ร์ของคุณ ให้ใช่โหมดผู้มาเยื่<br>ตัว ดูข้อมูลเพิ่มเดิม | อนเพื่อ          |
| หากไม่ใช่คอมพิวเตะ<br>ลงขื่อเข้าใช้แบบส่วน<br>สร้างบัญชื | เร์ของคุณ ให้ใปโหมดผู้มาเบ็ม<br>ตัว ดูข้อมูลเพิ่มเดิม | อนเพื่อ<br>ถัดไป |

| เด็กช                                     | ายรักชาติ ยิ่ง:     | ชีพ      |
|-------------------------------------------|---------------------|----------|
| 301                                       | 23@suansri.ac.th    | ~        |
| หากต้องการดำเนินการ                       | ต่อ โปรดยืนยันก่อนว | ำเป็นคุณ |
| <ul> <li>ป้อนรหัสผ่าน</li> <li></li></ul> |                     |          |
| 🔲 แสดงรหัสผ่าน                            |                     |          |
| หากลืมรหัสผ่าน                            |                     | ถัดไป    |
|                                           |                     |          |
|                                           |                     |          |

กรณีนักเรียนชั้นมัธยมศึกษาปีที่ 1 และมัธยมศึกษาปีที่ 4 ซึ่งเข้าใช้งาน <u>Email@suansri.ac.th</u> เป็นครั้ง แรกระบบจะบังคับให้เปลี่ยนรหัสผ่าน ให้นักเรียนระบุรหัสผ่านที่นักเรียนจดจำได้และจดบันทึกไว้เพื่อใช้ในการ เข้า Classroom วิชาอื่น ๆ ต่อไป

|            | 2                      | Google              |               |
|------------|------------------------|---------------------|---------------|
|            | เด็กชาเ                | ยรักชาติ ยิ่ง       | ชีพ           |
|            | 30123                  | 3@suansri.ac.th     | ~             |
| สร้างรหัส  | <i>เ</i> ผ่านที่รัดกุม |                     |               |
| สร้างรหัส  | ผ่านใหม่ที่รัดกุม      | เชื่งคุณไม่ได้ใช้ใน | เว็บไซต์อื่นๆ |
| สร้างรหัส  | สผ่าน                  |                     |               |
|            |                        |                     |               |
| - ยืนยัน - |                        |                     |               |
|            |                        |                     |               |
| อย่างนัย   | ie 8 อักขระ            |                     |               |
| 🗌 แส       | ดงรหัสผ่าน             |                     |               |
|            |                        |                     |               |
|            |                        |                     | ถัดไป         |
|            |                        |                     |               |

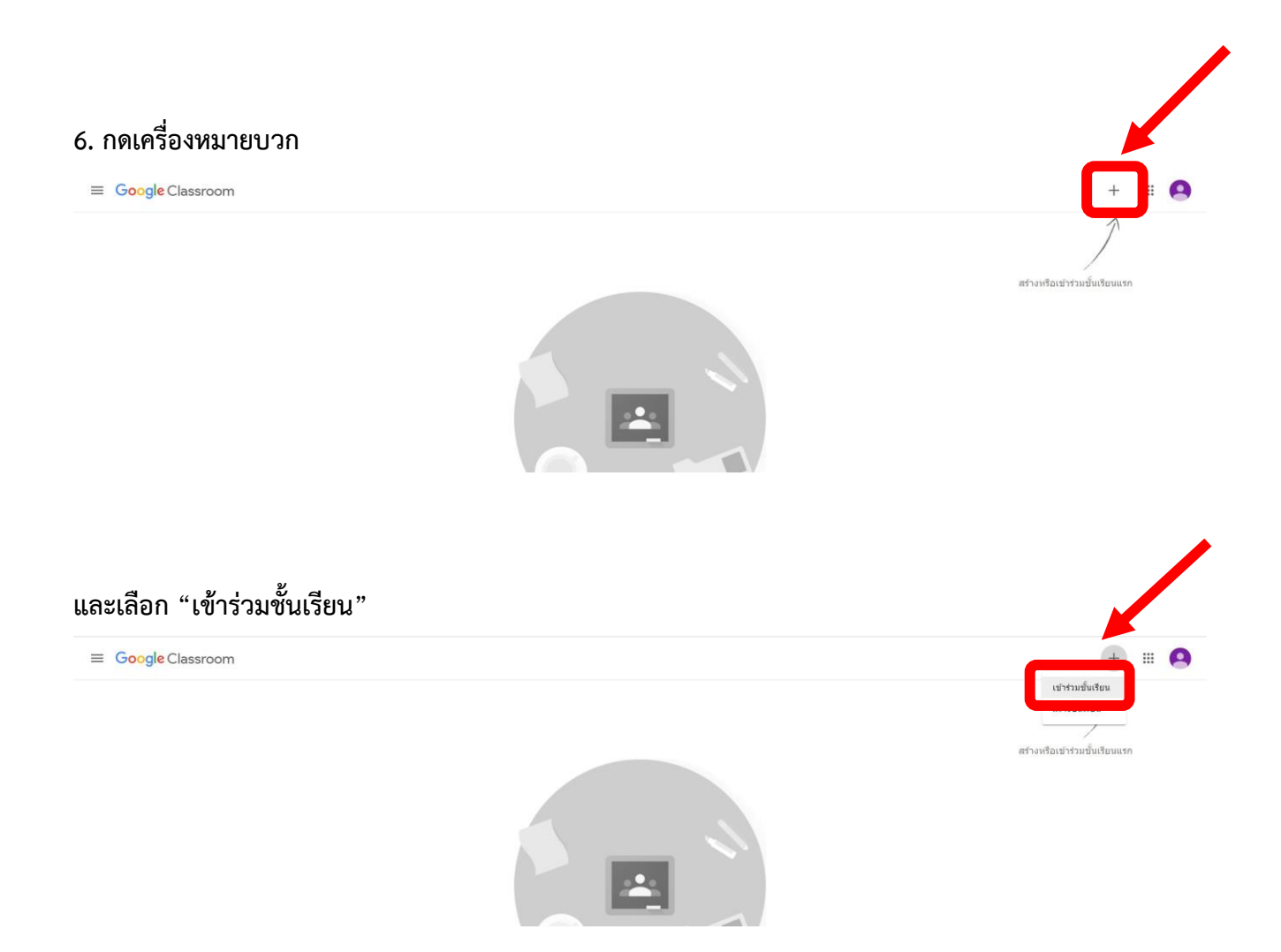

## 7. ระบุรหัสเข้า Classroom ตามที่ระบุในโครงการสอนของวิชาต่าง ๆ และกดเข้าร่วม

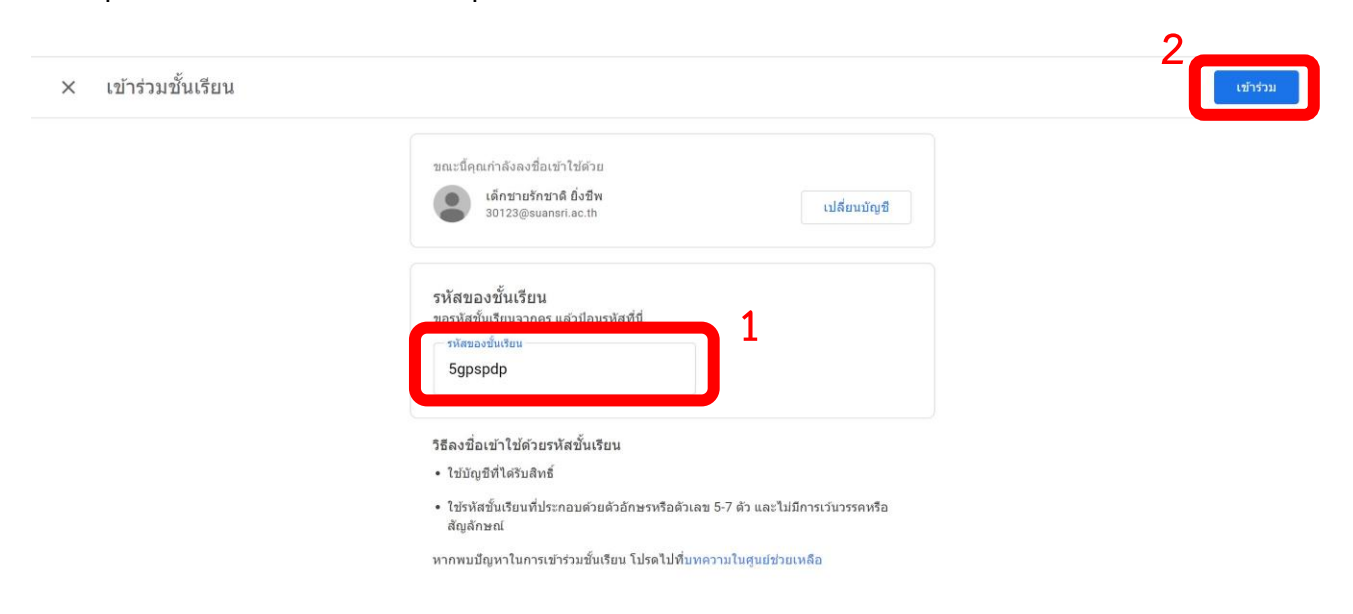

# จะปรากฏการเข้าร่วมชั้นเรียนดังภาพ

## 8. นักเรียนสามารถติดตามข่าวสารในรายวิชาได้จากหน้าสตรีมของ Classroom

| ์ ศิลปศึกษา 1                              |                                                                                                |  |
|--------------------------------------------|------------------------------------------------------------------------------------------------|--|
| 1/2                                        |                                                                                                |  |
|                                            |                                                                                                |  |
| เร็วฯ นี้                                  | 🗶 ประกาศบางสังในชั้นเชียน                                                                      |  |
| ดีจัง ไม่มีงานที่ใกล์ครบกำหนด<br>ดูทั้งหมด |                                                                                                |  |
|                                            | ดูข้อมูลอัปเดตของขั้นเรียนและเชื่อมด่อกับเพื่อนๆ ในขั้นที่นี<br>🗐 จะเห็นเมื่อมีการโพสด์งานใหม่ |  |

# 9. นักเรียนสามารถติดตามภาระงานต่าง ๆ โดยเลือกงานของชั้นเรียน

| ≡ | ศิลปศึกษา <b>1</b><br><sup>1/2</sup> |                                                   | สตรีม งานของชั้นเรียน ผู้คน                                                                  | *** | 9 |
|---|--------------------------------------|---------------------------------------------------|----------------------------------------------------------------------------------------------|-----|---|
|   |                                      | ศิลปศึกษา 1<br><sub>1/2</sub>                     |                                                                                              |     |   |
|   |                                      | <b>เร็วๆ นี้</b><br>ดีจัง ไม่มีงานที่ใกลัครบกำหนด | 🙁 ประกาศบางสิ่งในขึ้นเรียน                                                                   |     |   |
|   |                                      | ດູກັ້งหมด                                         | ดูข้อมูลอัปเดตของขั้นเรียนและเชื่อมต่อกับเพื่อนๆ ในขั้นที่นี่<br>จะเห็นเมื่อมีการโพสดงานใหม่ |     |   |

0

### ขั้นตอนการใช้งาน Google Meet

1. เข้าสู่เว็บไซต์โรงเรียนสวนศรีวิทยา <u>http://www.suansri.ac.th/</u>

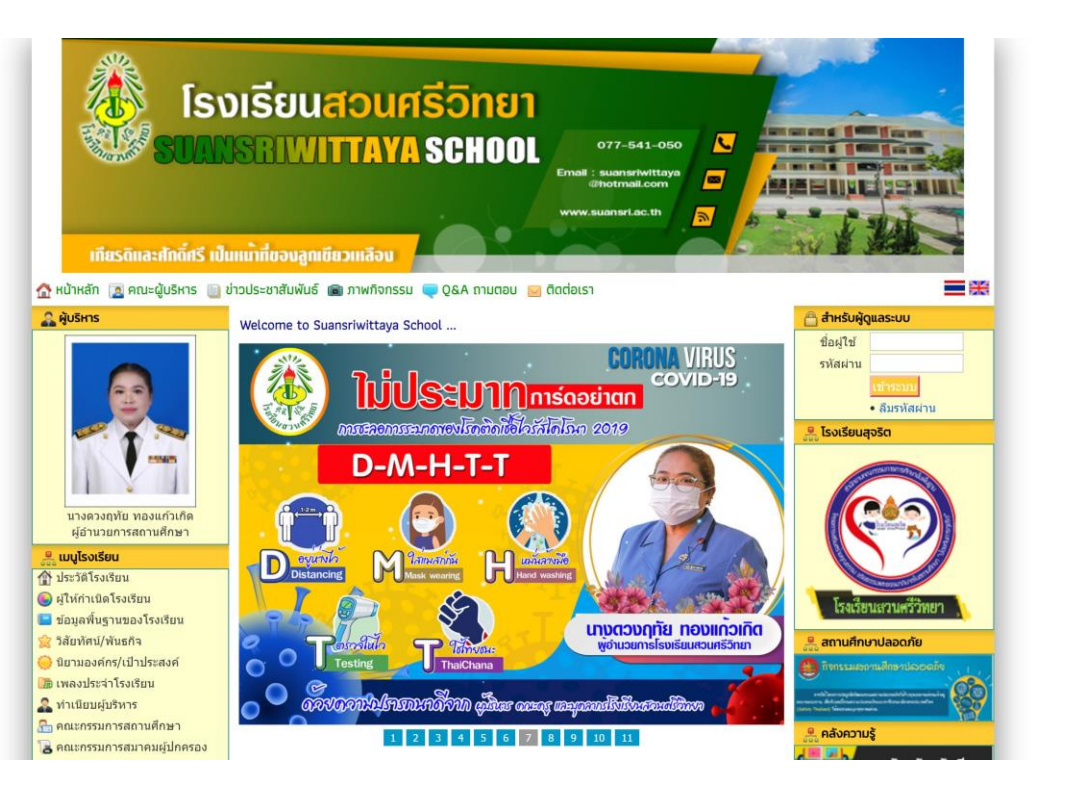

2. เลือก banner "ห้องเรียนออนไลน์"

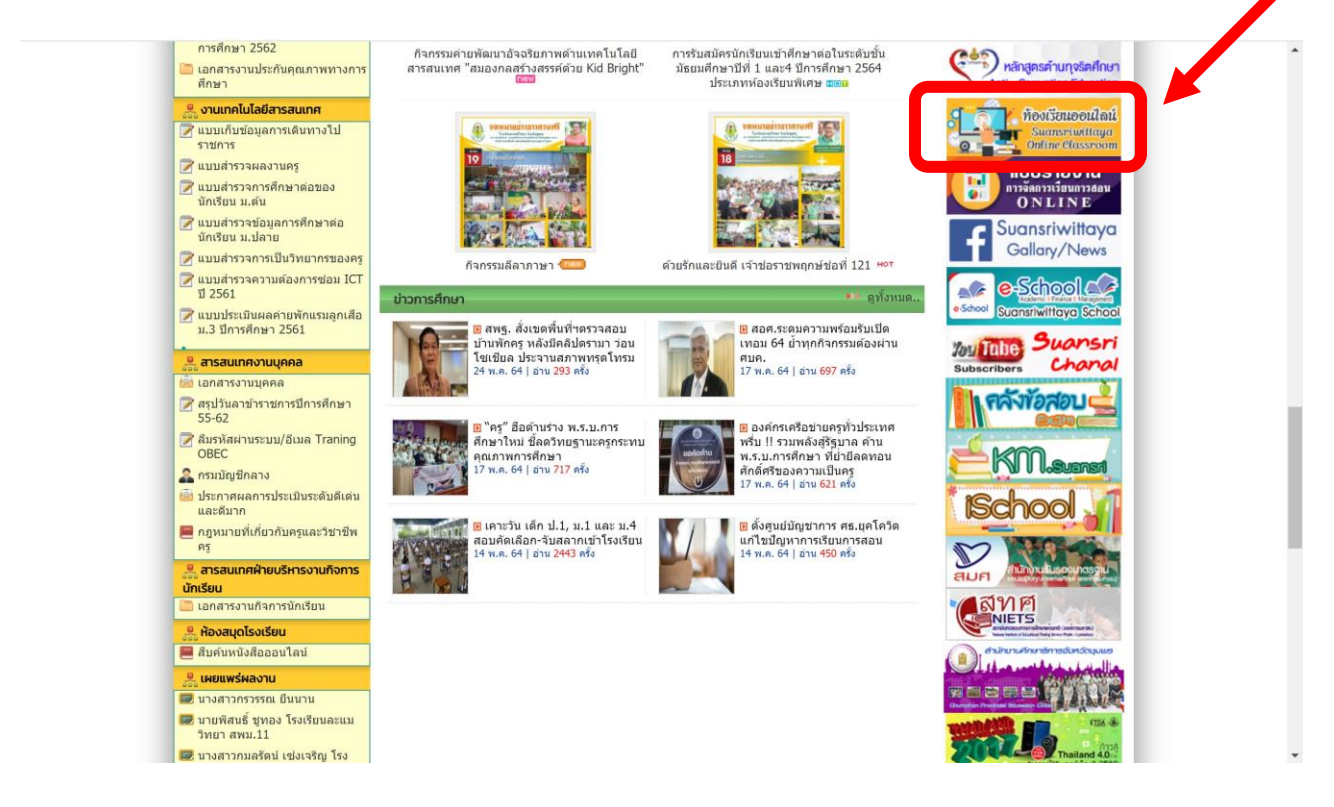

## 3. เลือก Link google meet ของห้องตนเอง

| Suansri Wittaya Online C | lass                                                                                                    |                                  |                         |                        |                       | หน้าแรก 🗸 | ۹ |
|--------------------------|----------------------------------------------------------------------------------------------------|----------------------------------|-------------------------|------------------------|-----------------------|-----------|---|
|                          | ห้อง                                                                                                    | Link google meet 5               | หัสเข้ neet เมื่อใช้เมะ | รหัสเข้า classroom สำห | รับนักเรียน           |           |   |
|                          | 1/1                                                                                                    | https://moot.google.com/lookup/  | gogcy5mwch              | wnm7ivv                |                       |           |   |
|                          | 1/2                                                                                                    | https://meet.google.com/lookup/d | cnb4vovhkz              | 3vksfzf                |                       |           |   |
|                          | 1/3                                                                                                    |                                  | dwm53eoxbj              | qs7zryf                |                       |           |   |
|                          | 1/4                                                                                                    | https://meet.google.com/lookup/a | aehck6p2sz              | bliulm4                |                       |           |   |
|                          | 1/5                                                                                                    | https://meet.google.com/lookup/e | eplwn4sg65              | xxsrhzo                |                       |           |   |
|                          | 1/6                                                                                                    | https://meet.google.com/lookup/f | f3wbjkn5mr              | zgqhrpq                |                       |           |   |
|                          | 1/7                                                                                                    | https://meet.google.com/lookup/f | fincb3yimb              | krhqxq7                |                       |           |   |
|                          | 1/8                                                                                                    | https://meet.google.com/lookup/f | f7t3emnjax              | ncruoss                |                       |           |   |
|                          | 1/9                                                                                                    | https://meet.google.com/lookup/f | f5fws5pi5j              | ho34u5t                |                       |           |   |
|                          | 1/10                                                                                                    | https://meet.google.com/lookup/t | baz7baj6gm              | xhx35ct                |                       |           |   |
|                          | 1/11                                                                                                    | https://meet.google.com/lookup/e | eo47eh2bk5              | m5w3f3y                |                       |           |   |
|                          | 1/12                                                                                                    | https://meet.google.com/lookup/c | gb25vu7mi7              | qwinbpm                |                       |           |   |
|                          | 1/13                                                                                                    | https://meet.google.com/lookup/e | evjhir3qye              | p2snq2y                |                       |           |   |
|                          | 2/1                                                                                                    | https://meet.google.com/lookup/c | ckax4ftjxe              | wtvglnx                |                       |           |   |
|                          | 2/2                                                                                                    | https://meet.google.com/lookup/c | dsiragbdxi              | 3pkksg5                |                       |           |   |
|                          | 2/3<br>Link Meet                                                                                                    | https://meet.google.com/lookun/ł | harf549ere              | 5iv2c6i                |                       |           |   |
|                          |                                                                                                    |                                  | 3 A 12 4 19 1           |                        | Contractory -         |           |   |
|                          |                                                                                                    | <u> </u>                         | <u>U.</u>               | 2 👬                    | <u> </u>              |           |   |
|                          |                                                                                                    | Suansriwittaya school            | Suonsriwittoy           | a school               | Suansriwittaya school |           |   |
|                          | 12                                                                                                    |                                  | QQAOA                   |                        |                       |           |   |
|                          |                                                                                                    |                                  |                         |                        |                       |           |   |
|                          | E                                                                                                    |                                  | ALL ALL                 |                        |                       |           |   |
|                          |                                                                                                    |                                  |                         |                        |                       |           |   |
|                          |                                                                                                    |                                  |                         | 000                    |                       |           |   |
| 0                        | 1. State 1. State 1. |                                  |                         | 1.50                   |                       |           |   |
|                          |                                                                                                    |                                  |                         | 00                     |                       |           |   |

4. กดปิดไมค์ เพื่อไม่ให้เกิดเสียงรบกวนในชั้นเรียน จากนั้นกดเข้าร่วมเลย

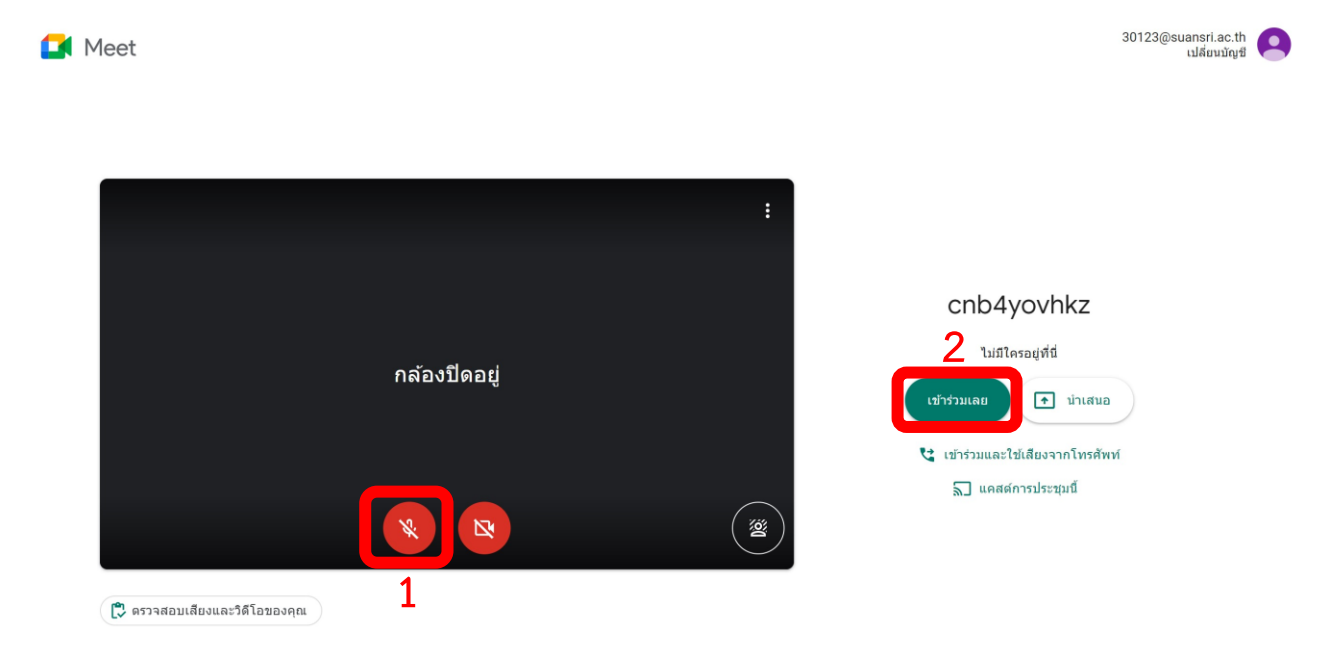

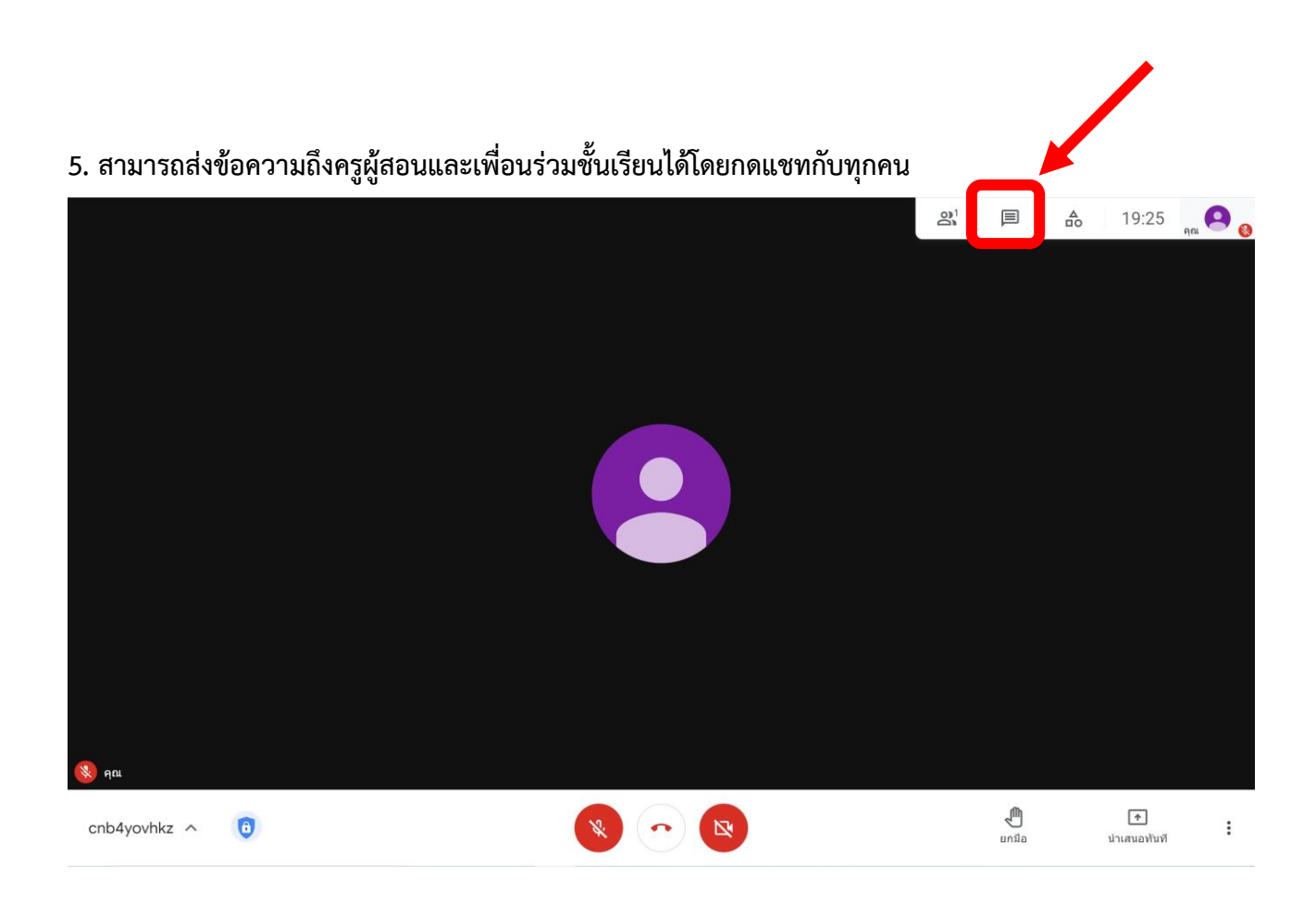

## จากนั้นพิมพ์ข้อความที่ต้องการ

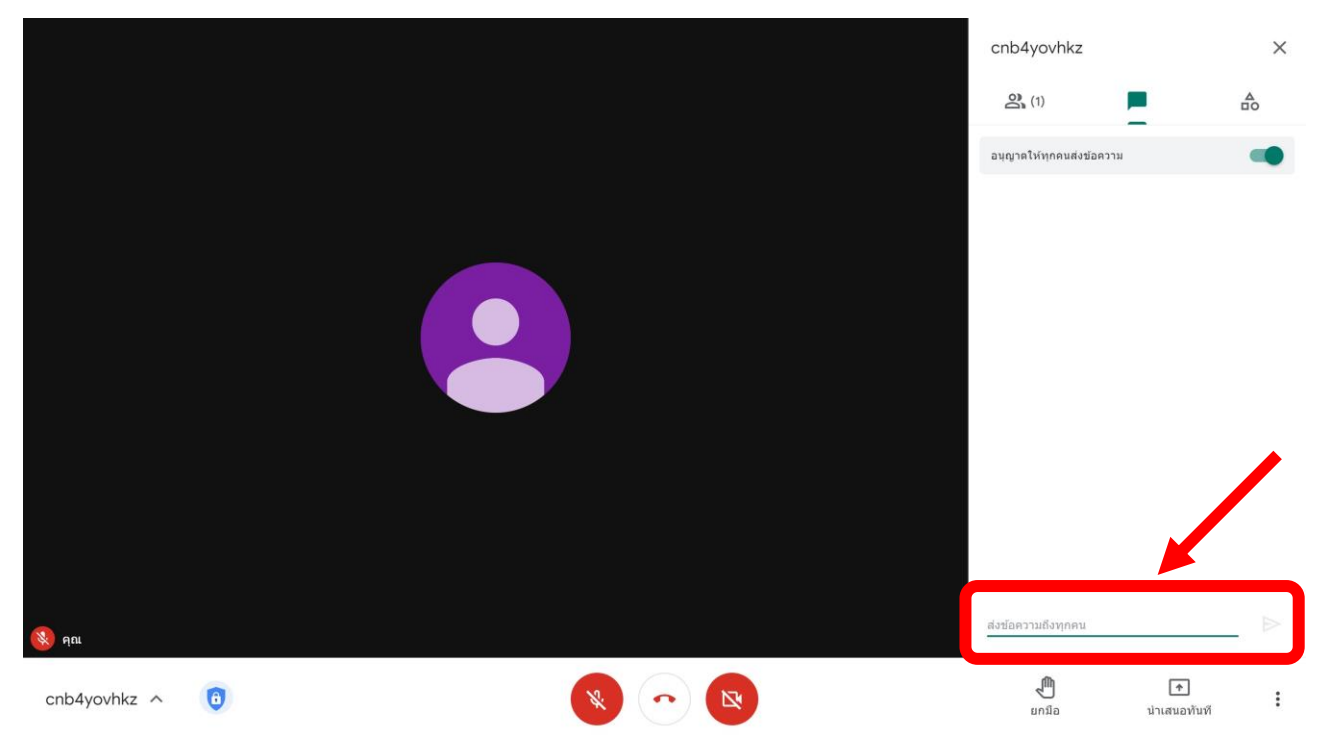

6. กดเปิดไมโครโฟนเมื่อต้องการพูดคุยกับครูผู้สอนและเพื่อนร่วมชั้น

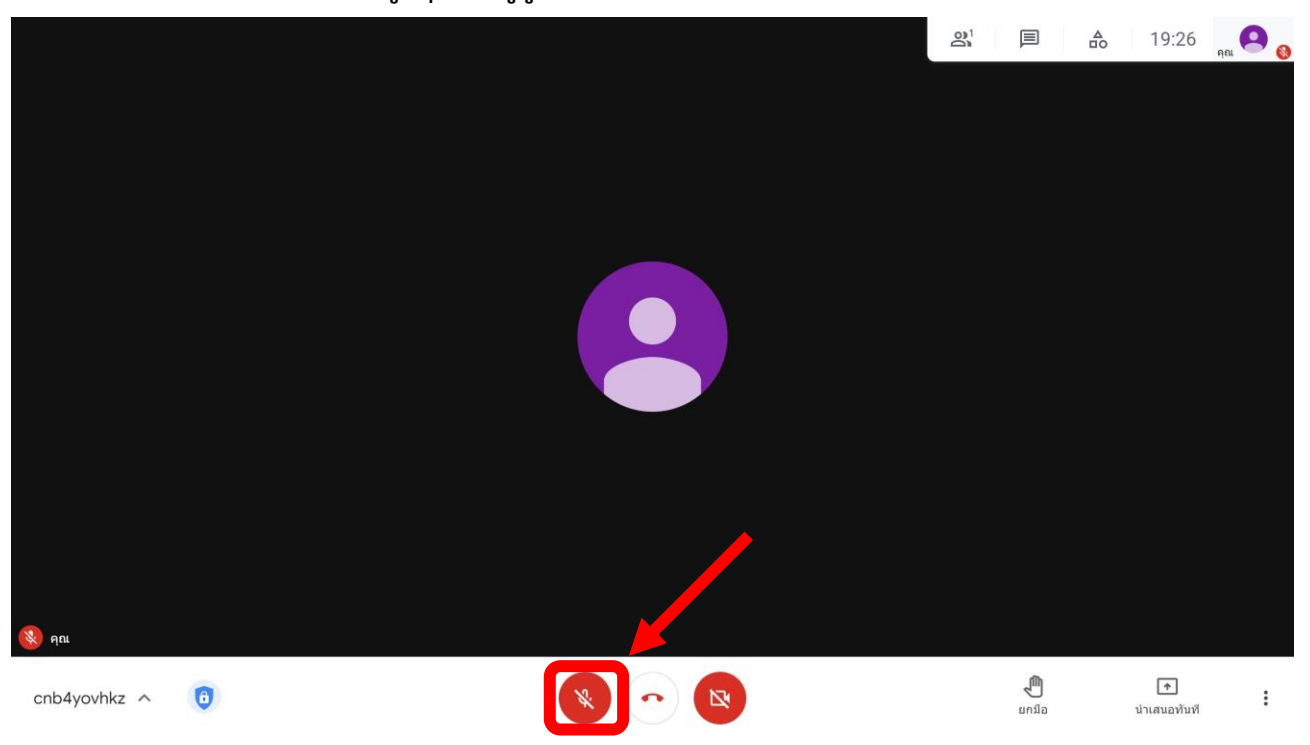

## 7. กดออกจากการโทรเมื่อต้องการออกจากห้องเรียน

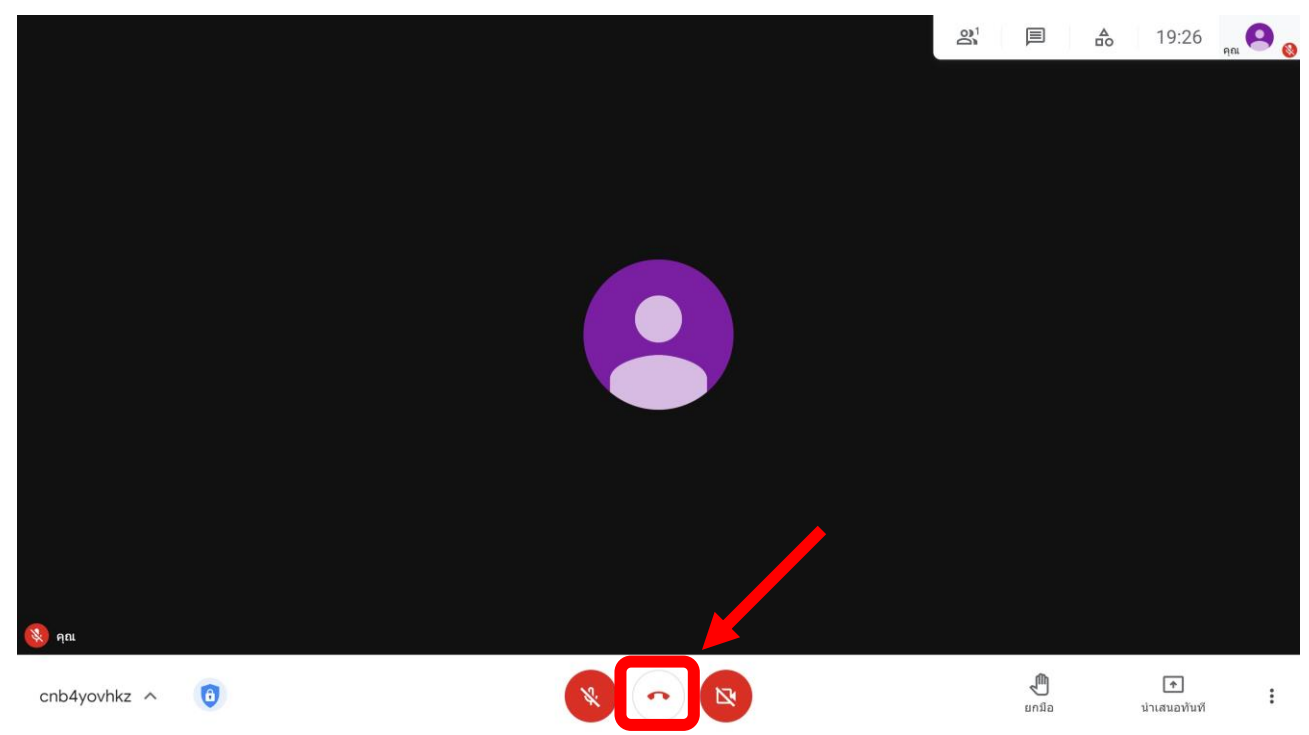